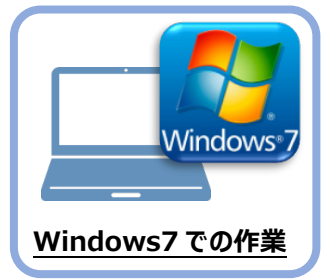

データ・設定のバックアップ

まず、旧パソコン(Windows7)のTREND-ONEで、「現場データ」と「設定」をバックアップ します。

## 1-1 現場データをバックアップする

現場データをバックアップする手順です。 ※現場管理以外のプログラムは終了しておいてください。

「現場データ」のバックアップは、<u>いずれか1台のクライアントPC</u>でおこないます。

サーバーに保存されている「現場データ」をバックアップします。すべてのクライアントPCでおこなう必要はありません。 ※他ユーザーが現場を起動していないことを確認してください。

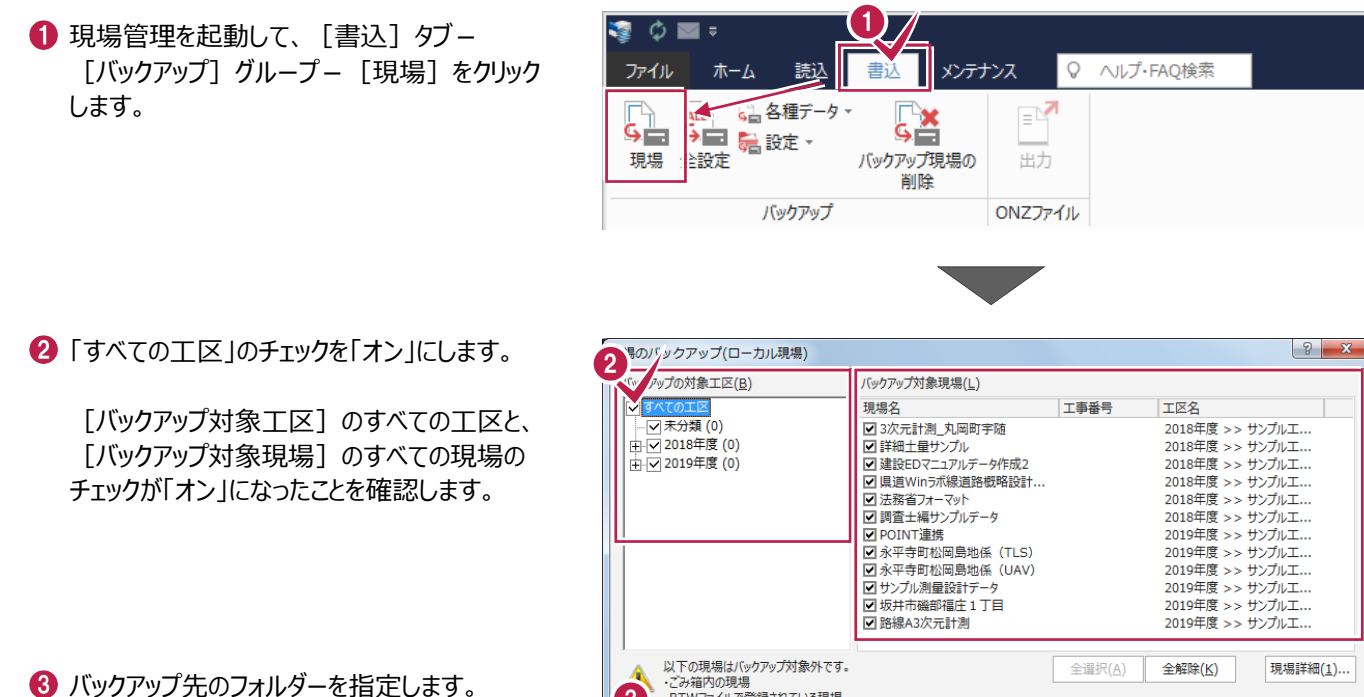

④ [バックアップ] をクリックします。

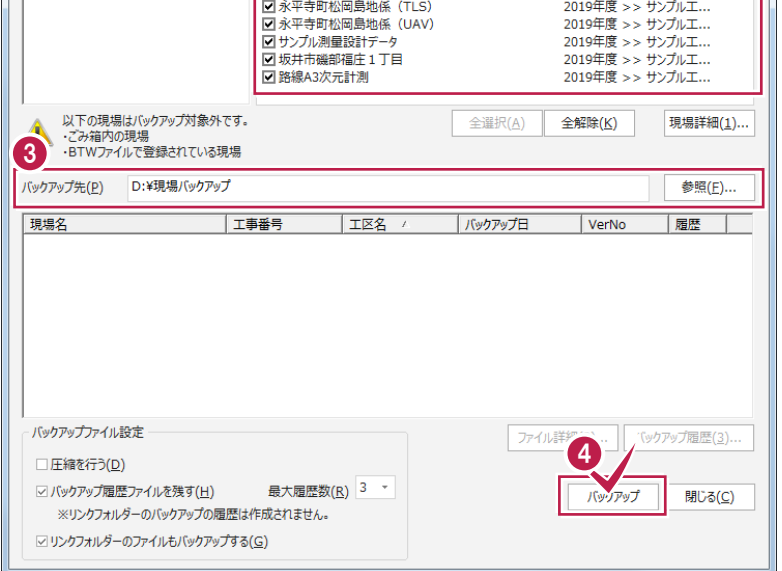

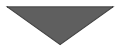

⑤ [はい] をクリックします。 バックアップが開始されます。

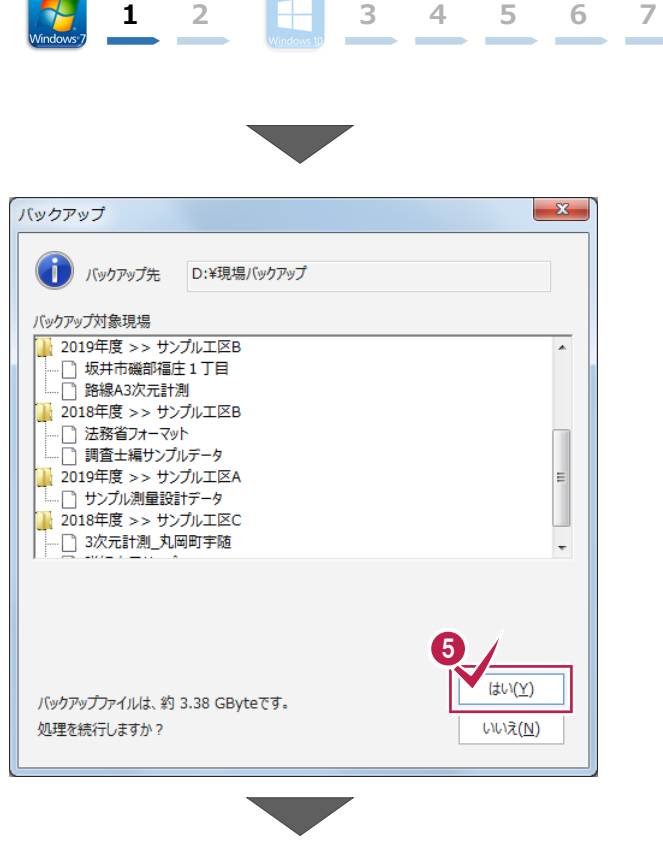

6 バックアップが終了したら、[OK] をクリックします。

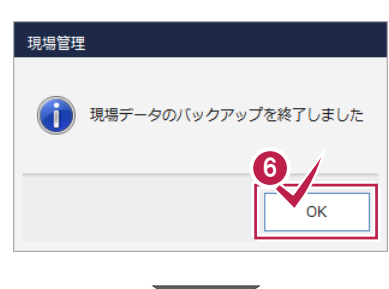

⑦ バックアップ先のフォルダーを、外付けのハード ディスクなど他のメディアにコピーします。

以上で、「現場データのバックアップ」は完了です。

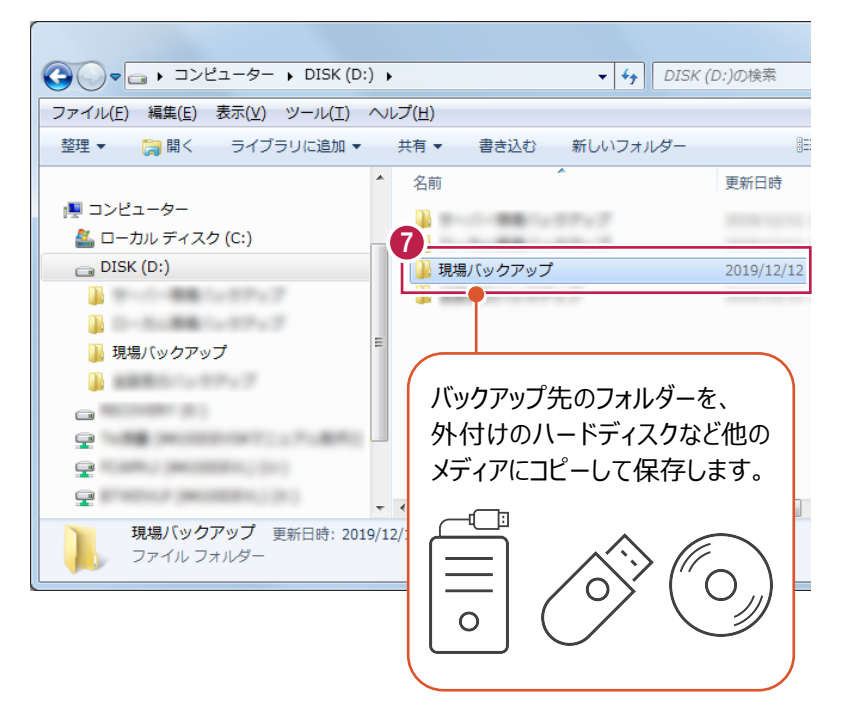

## 

## 1-2 全設定をバックアップする

サーバーと各クライアントPCに保存されている全設定をバックアップする手順です。 ※現場管理以外のプログラムは終了しておいてください。

## 「全設定」のバックアップは、<u>すべてのクライアント PC</u> でおこないます。

※他ユーザーが現場を起動していないことを確認してください。

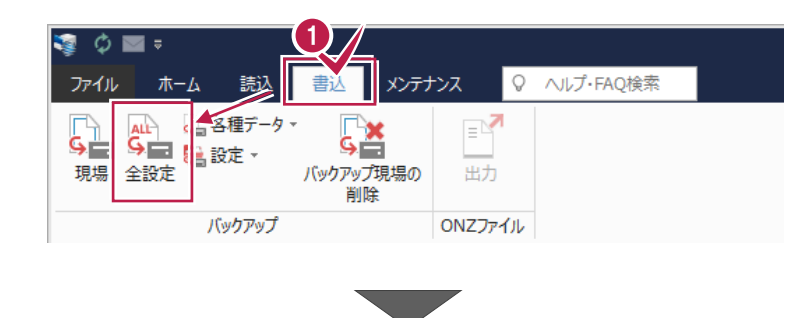

? X

2 バックアップされる条件を確認して [次へ] を クリックします。

| 木江                            | 参照先                                       |                                             |
|-------------------------------|-------------------------------------------|---------------------------------------------|
| 条件設定                          | ¥¥                                        | ¥TREND-ONE Server¥TermFiles¥Systerm         |
| アプリケーション条件設定                  | ¥¥                                        | ¥TREND-ONE_Server¥TermFiles¥Systerm         |
| CAD関連                         | ¥¥                                        | ¥TREND-ONE_Server¥TermFiles¥CadTerm         |
| <b>蛮標・地番関連</b>                | ¥¥                                        | ¥TREND-ONE_Server¥TermFiles¥CoGrTerm        |
| プロット条件                        | ¥¥                                        | ¥TREND-ONE_Server¥TermFiles¥PlotTerm        |
| 路線·縦横断関連                      | ¥¥                                        | ¥TREND-ONE_Server¥TermFiles¥RoadTerm        |
| 各階平面図関連                       | ¥¥                                        | ¥TREND-ONE_Server¥TermFiles¥Lager           |
| 各階平面図建物部品                     | ¥¥                                        | ¥TREND-ONE_Server¥TermFiles¥Lager           |
| 申請書辞書                         | ¥¥                                        | ¥TREND-ONE_Server¥TermFiles¥SrvyDic         |
| 則量土木辞書                        | ¥¥                                        | ¥TREND-ONE_Server¥TermFiles¥SrvyDic         |
| フリーフォーマット                     | ¥¥                                        | ¥TREND-ONE_Server¥TermFiles¥FreeForm        |
| プロットマーク                       | ¥¥                                        | ¥TREND-ONE_Server¥TermFiles¥PlotMark        |
| 構造物コード表                       | ¥¥                                        | ¥TREND-ONE_Server¥TermFiles¥Param           |
| 黃断標準断面                        | ¥¥                                        | ¥TREND-ONE_Server¥TermFiles¥StdSec          |
| シンボル                          | ¥¥                                        | ¥TREND-ONE_Server¥TermFiles¥Symbol          |
| 方位マーク                         | ¥¥                                        | ¥TREND-ONE_Server¥TermFiles¥Symbol          |
| パラメトリック                       | ¥¥                                        | ¥TREND-ONE_Server¥TermFiles¥Param           |
| SXF属性セット                      | ¥¥                                        | ¥TREND-ONE_Server¥TermFiles¥SxfAttr         |
| ローカル設定                        | C:¥FCAPP¥TREND-ONE¥TermFiles¥LocalTerm    |                                             |
| 構造物数量マスター                     | ¥¥ ¥TREND-ONE_Server¥TermFiles¥StrCalc    |                                             |
| CAD関連(ローカル)                   | C:#FCAPP#TKEND-ONE#TermFiles#LocalCadTerm |                                             |
| DM記方                          | ¥¥<br>NO(                                 | ¥ I REND-ONE_Server¥ I ermFiles¥DMMark      |
| リドマスター                        | ¥¥<br>XV                                  | ¥ I REND-UNE_Server¥ I ermFiles¥DMMaster    |
| 建物野喉<br>エ区の並び順(ローカル)<br>レジストリ | **                                        | * I KEND-ONE_Server + I ermi-lies+Cau i erm |
|                               |                                           |                                             |

全設定のバックアップ

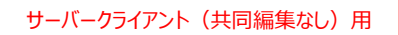

びックアップ先のフォルダーを指定します。

④ [次へ] をクリックします。

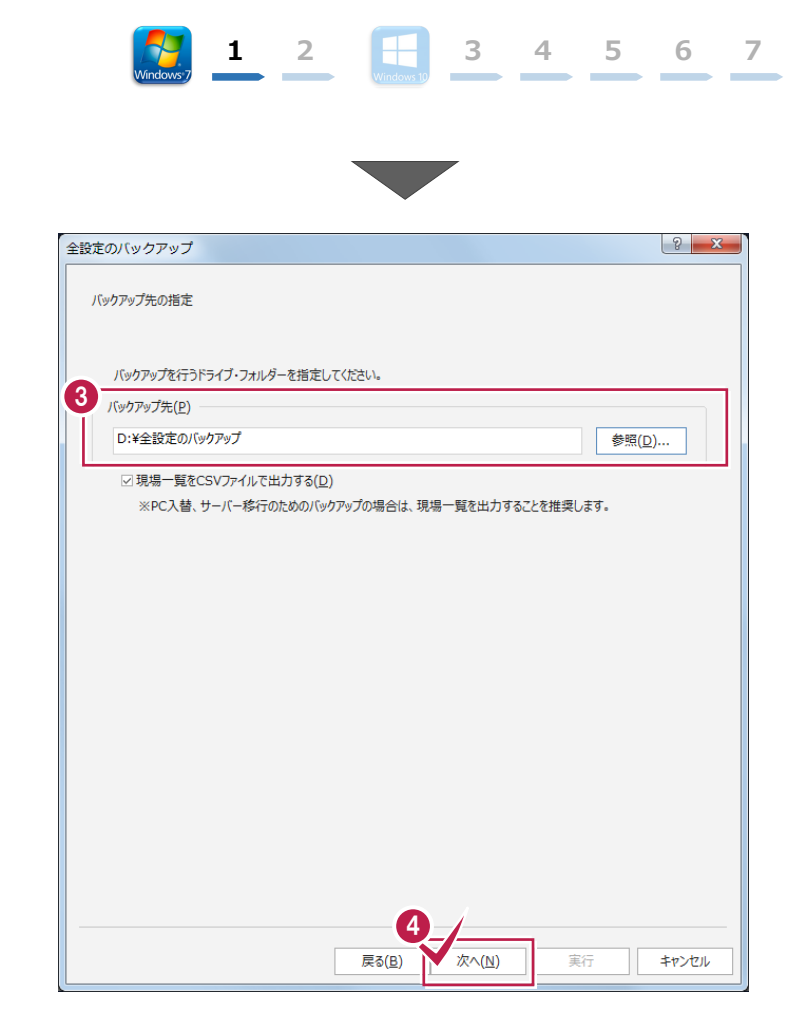

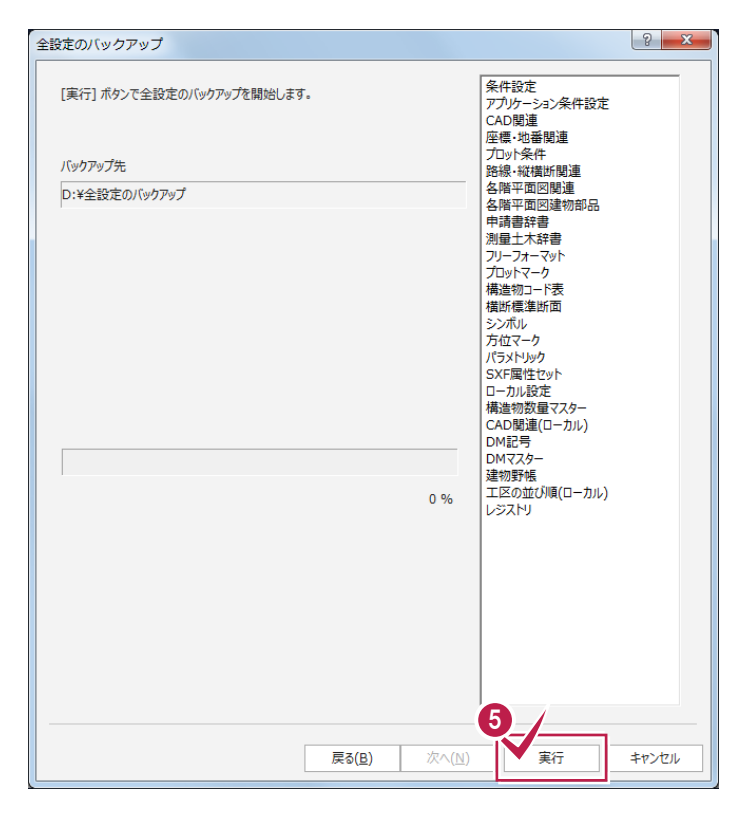

🟮 [実行] をクリックします。

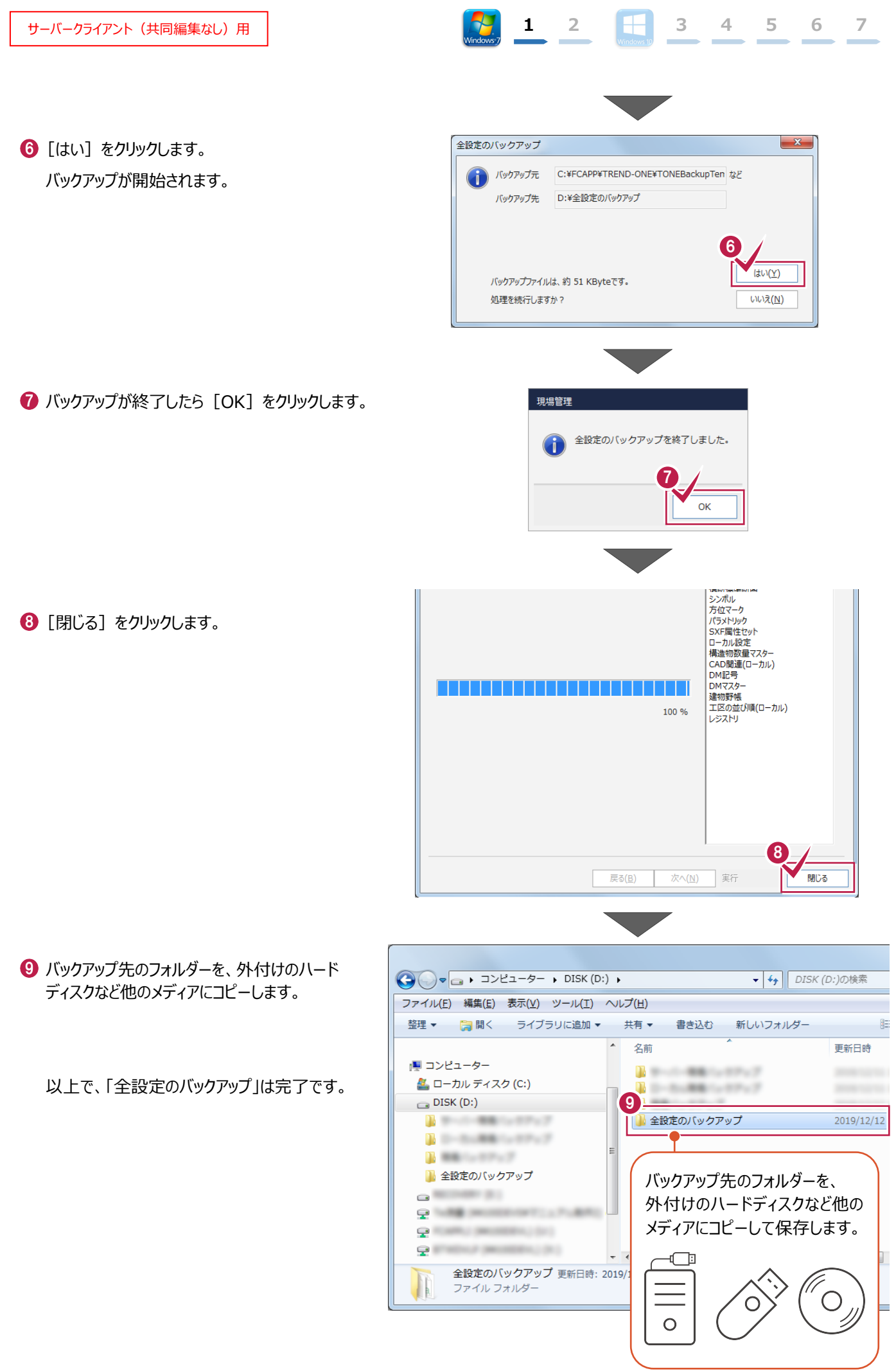